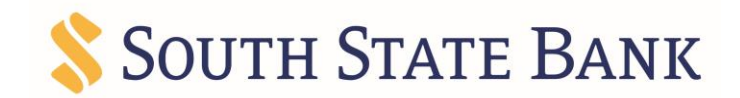

# **Remote Deposit Capture Browser Guide**

This guide includes instructions for clearing Internet cache and cookies for Internet Explorer, Google Chrome, Microsoft Edge, Mozilla Firefox and Safari.

#### **Internet Explorer**

Complete the following steps if you are using Internet Explorer as your web browser.

## **Clear All Internet Explorer Files (Option 1)**

Complete steps 1 through 4 to clear your Internet cache and cookies if you are using Internet Explorer as your web browser.

- 1. Open Internet Explorer.
- 2. On the **Tools** menu, select **Delete browsing history**. The Delete Browsing History dialog box appears.
- 3. Clear the **Preserve Favorites website data** check box, select all other check boxes, and then click **Delete**. A confirmation message appears at the bottom of the window when the process is complete.

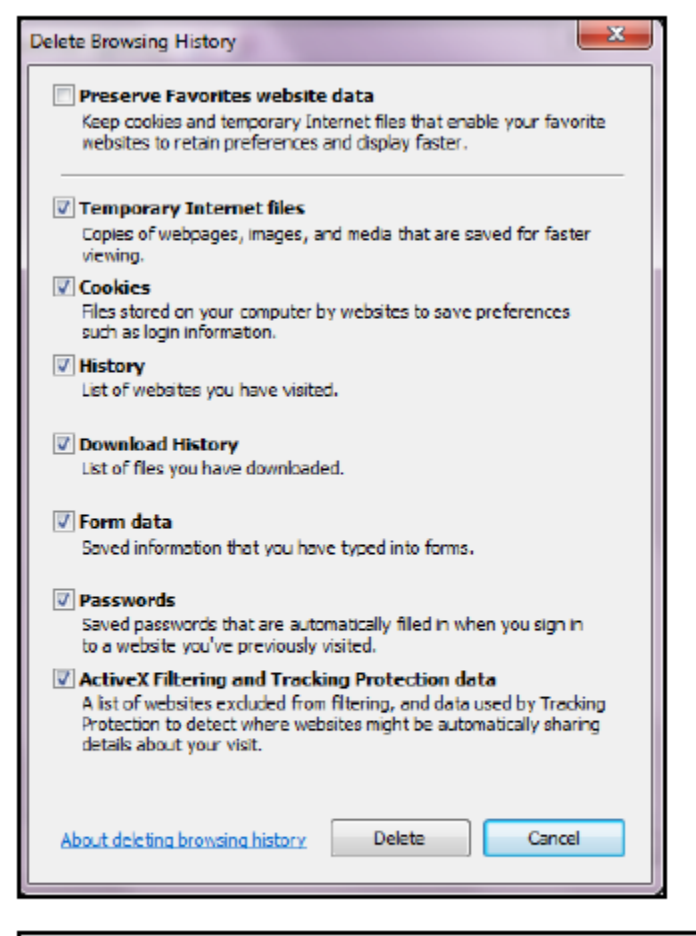

Internet Explorer has finished deleting the selected browsing history.

4. Close all Internet Explorer windows.

**Important:** If you were unable to successfully complete steps 1 through 4, proceed to step 5 on this page. If you successfully completed steps 1 through 4, proceed to step 13.

#### **Clear All Internet Explorer Files (Option 2)**

If you were unable to successfully complete steps 1 through 4, complete steps 5 through 12 to manually clear your Internet cache and cookies.

- 5. From the Windows taskbar, click **Start** and select **Control Panel**. The Control Panel appears.
- 6. Click Internet Options. The Internet Properties dialog box appears.
- 7. Click the **General** tab.
- 8. In the Browsing history section, click **Settings**. The Website Data Settings dialog box appears.

| Thernet Properties                                                                   |
|--------------------------------------------------------------------------------------|
| General Security Privacy Content Connections Programs Advanced                       |
| Home page                                                                            |
| To create home page tabs, type each address on its own line.                         |
|                                                                                      |
| Use current Use default Use new tab                                                  |
| Startup                                                                              |
| Start with tabs from the last session                                                |
| Start with home page                                                                 |
| Tabs                                                                                 |
| Change how webpages are displayed in tabs. Tabs                                      |
| Browsing history                                                                     |
| Delete temporary files, history, cookies, saved passwords, and web form information. |
| Delete browsing history on exit                                                      |
| Delete Settings                                                                      |
| Appearance                                                                           |
| Colors Languages Fonts Accessibility                                                 |
| OK Cancel Apply                                                                      |

9. Click View files. The Temporary Internet Files folder opens in Windows Explorer.

| emporary Internet File                              | s History          | Caches a   | and databases   |        |
|-----------------------------------------------------|--------------------|------------|-----------------|--------|
| Internet Explorer store<br>for faster viewing later | s copies of        | webpages   | , images, and m | edia   |
| Check for newer versio                              | ns of stored       | pages:     |                 |        |
| Every time I visit                                  | the webpag         | ge         |                 |        |
| Every time I star                                   | t Internet E       | xplorer    |                 |        |
| Automatically                                       |                    |            |                 |        |
| Never                                               |                    |            |                 |        |
| Disk space to use (8-10<br>(Recommended: 50-2       | 24MB)<br>50MB)     |            | 250 🚔           |        |
| Current location:                                   |                    |            |                 |        |
| C:\Users\martha.delama<br>Temporary Internet File   | ar \AppData<br>s \ | Local Micr | osoft\Windows\  |        |
| Move folder                                         | View obje          | cts        | View files      |        |
|                                                     |                    |            | OK              | Cancel |

- 10. Click anywhere in Windows Explorer and then press Ctrl+A to select all files.
- 11. Press Delete on your keyboard to delete all files.
- 12. Close Windows Explorer, the Website Data Settings dialog box, and then the Internet Properties dialog box.

# Adjust Compatibility View Settings in Internet Explorer

If images of your scanned items do not appear correctly after clearing your Internet cache and cookies, you may need to adjust the compatibility view settings. Complete steps 13 through 21 to adjust your settings.

- 13. On the **Tools** menu in Internet Explorer, select **Compatibility View settings**. The Compatibility View Settings dialog box appears.
- 14. In the Add this website box, type fiservsco.com and then click Add.

| Compatibility View Settings                   | ×                       |
|-----------------------------------------------|-------------------------|
| Change Compatibility View Settings            | 5                       |
| Add this website:<br>fiservsco.com            | Add                     |
| Websites you've added to Compatibility Vie    | w:                      |
|                                               | Remove                  |
|                                               |                         |
|                                               |                         |
|                                               |                         |
|                                               |                         |
|                                               |                         |
| V Display intranet sites in Compatibility Vie | w                       |
| Use Microsoft compatibility lists             |                         |
| Learn more by reading the <u>Internet Exp</u> | lorer privacy statement |
|                                               | Close                   |
|                                               |                         |

- 15. Click Close.
- 16. On the **Tools** menu in Internet Explorer, select **Internet options**. The Internet Properties dialog box appears.
- 17. Click the General tab.
- 18. In the Browsing history section, verify that the **Delete browsing history on exit** check box is cleared. If it is selected, clear the check box, and then click **Apply**.

| eneral                                                         | Security                                                                                                  | Privacy                                                                         | Content                                       | Connecti                                         | ons Pr   | ograms                  | Advand                             |
|----------------------------------------------------------------|----------------------------------------------------------------------------------------------------|---------------------------------------------------------------------------------|-----------------------------------------------|--------------------------------------------------|----------|-------------------------|------------------------------------|
| Home p                                                         | age —                                                                                                    |                                                                                 |                                               |                                                  |          |                         |                                    |
|                                                                | To cre                                                                                                    | ate home p                                                                      | bage tab                                      | s, type each                                     | addres   | s on its o              | wn line.                           |
| S.                                                             | http                                                                                                    | ://myhome                                                                       | page.co                                       | m                                                |          |                         | ^                                  |
|                                                                |                                                                                                    |                                                                                 |                                               |                                                  |          |                         | *                                  |
|                                                                |                                                                                                    | Use cur                                                                         | rent                                          | Use def                                          | ault     | Use n                   | ew tab                             |
| Startu                                                         |                                                                                                    |                                                                                 |                                               |                                                  |          |                         |                                    |
| Startu                                                         |                                                                                                    |                                                                                 |                                               |                                                  |          |                         |                                    |
| ) Startup                                                      | tart with t                                                                                               | abs from th                                                                     | e last se                                     | ssion                                            |          |                         |                                    |
| © S                                                            | tart with t<br>tart with h                                                                                | abs from th                                                                     | ne last se                                    | ssion                                            |          |                         |                                    |
| Startug<br>Startug<br>S<br>S<br>Tabs -                         | tart with t<br>tart with h                                                                                | abs from th<br>ome page                                                         | e last se                                     | ssion                                            |          |                         |                                    |
| Startu,<br>S<br>S<br>S<br>Tabs -<br>Char                       | tart with t<br>tart with h<br>tart with h                                                                 | abs from th<br>ome page<br>ebpages ar                                           | ne last se<br>re display                      | ved in tabs.                                     |          | Ta                      | abs                                |
| © S<br>© S<br>Tabs -<br>Char                                   | tart with t<br>tart with h<br>nge how w                                                                   | abs from th<br>ome page<br>ebpages ar                                           | re display                                    | ved in tabs.                                     |          | Ta                      | abs                                |
| © S<br>© S<br>Tabs -<br>Char<br>Browsii                        | tart with t<br>tart with h<br>nge how w                                                                   | abs from the                                                                    | re display                                    | ved in tabs.                                     | ]        | Ta                      | abs                                |
| © S<br>© S<br>Tabs -<br>Char<br>Browsi<br>Dele<br>form         | tart with t<br>tart with t<br>nge how w<br>ng history<br>te tempora                                       | abs from the<br>ome page<br>ebpages ar<br>ary files, his                        | re display<br>story, co                       | ved in tabs.<br>okies, saved                     | d passwo | Ta<br>ords, and         | abs<br>d web                       |
| © S<br>© S<br>Tabs -<br>Char<br>Browsi<br>Dele<br>form         | tart with t<br>tart with h<br>nge how w<br>ng history<br>te tempora<br>information                        | abs from the<br>ome page<br>ebpages ar<br>ary files, his<br>on                  | re display<br>story, co                       | ved in tabs.<br>okies, saved                     | d passwo | Ta<br>ords, and         | abs<br>d web                       |
| © S<br>© S<br>Tabs -<br>Char<br>Browsi<br>Dele<br>form         | tart with t<br>tart with t<br>nge how w<br>ng history<br>te tempor<br>information<br>elete brow           | abs from the<br>ome page<br>ebpages an<br>ary files, his<br>in<br>ising histor  | re display<br>story, co<br>y on exit          | ved in tabs.                                     | d passwo | Ta<br>ords, and         | ibs<br>d web                       |
| © S<br>© S<br>Tabs -<br>Char<br>Browsii<br>Dele<br>form<br>D   | tart with t<br>tart with h<br>nge how w<br>ng history<br>te tempora<br>information<br>elete brow          | abs from the<br>ome page<br>ebpages ar<br>ary files, his<br>in<br>vsing histor  | re display<br>story, co<br>y on exit          | ved in tabs.<br>okies, saved                     | d passwo | Ta<br>ords, and<br>Seti | abs<br>d web<br>tings              |
| © S<br>© S<br>Tabs -<br>Char<br>Browsi<br>Dele<br>form<br>Dole | tart with t<br>tart with t<br>nge how w<br>ng history<br>te tempor<br>information<br>elete brow           | abs from the<br>ome page<br>ebpages and<br>ary files, his<br>in<br>using histor | re display<br>story, co<br>y on exit          | ved in tabs.<br>okies, saved<br>Delete           | d passwo | Ta<br>ords, and<br>Sett | abs<br>d web<br>tings              |
| © S<br>© S<br>Tabs -<br>Char<br>Browsi<br>Dele<br>form<br>Dele | tart with t<br>tart with t<br>nge how w<br>ng history<br>te tempora<br>information<br>elete brow<br>rance | abs from the<br>ome page<br>ebpages and<br>ary files, his<br>in<br>vsing histor | re display<br>story, co<br>y on exit<br>uages | ession<br>yed in tabs.<br>okies, saved<br>Delete | d passwo | Ta<br>ords, and<br>Sett | abs<br>d web<br>tings<br>ssibility |

19. Click **OK**.

20. Close all Internet Explorer windows.

### **Google Chrome**

Complete steps 1 through 5 to clear your Internet cache and cookies if you are using Google Chrome as your web browser.

- 1. In the browser bar, type **chrome://settings/clearBrowserData**. The Clear browsing data window appears.
- 2. Select the following check boxes:
  - Browsing history
  - Download history
  - Cookies and other site and plug-in data
  - Cached images and files

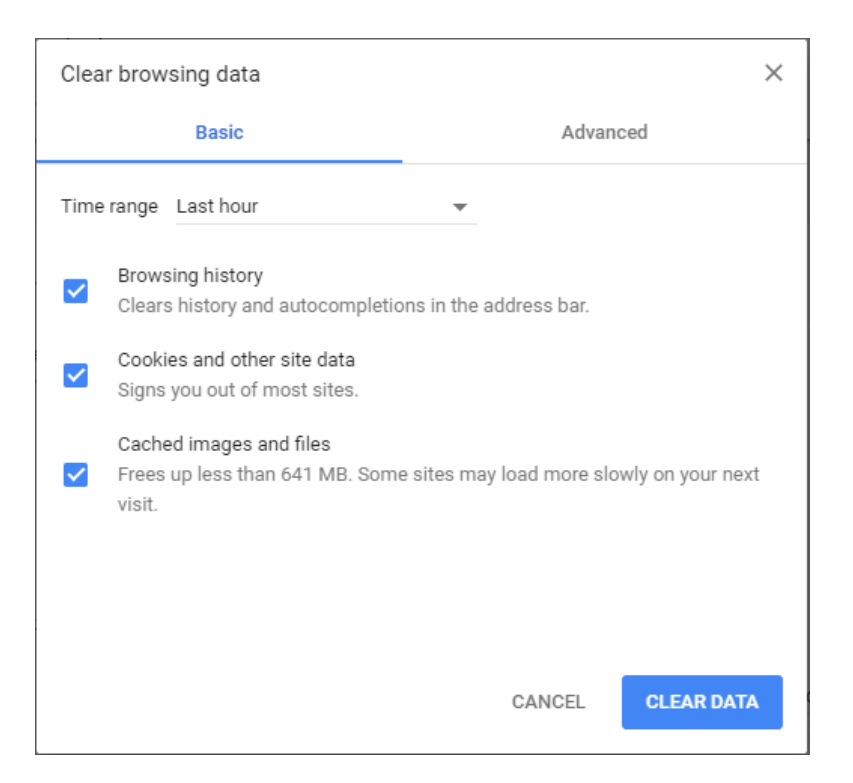

- 3. From the Time range drop-down list, select All time.
- 4. Click Clear data.
- 5. Exit all browser windows and re-open Google Chrome.

# Microsoft Edge

Complete steps 1 through 4 to clear your Internet cache and cookies if you are using Microsoft Edge as your web browser.

1. In the top right, click , click , and then click **Clear all history**. The Clear browsing data list appears.

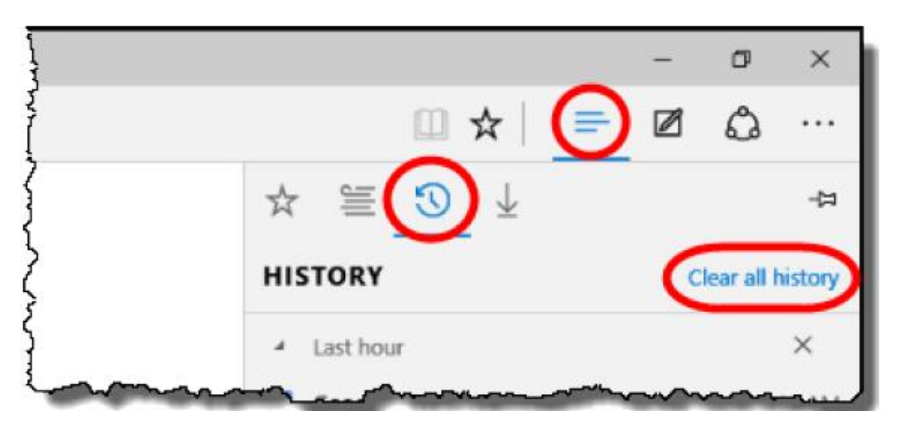

- 2. Select the **Browsing History**, **Cookies and saved website data**, and **Cached data and files** check boxes.
- 3. Click Clear.
- 4. After the "All Clear!" message appears, exit all browser windows and re-open Microsoft Edge.

# **Mozilla Firefox**

Complete steps 1 through 5 to clear your Internet cache and cookies if you are using Mozilla Firefox as your web browser.

- 1. Click the Library button, click **History**, and then select **Clear Recent History**. Note: If the menu bar is hidden, press Alt to make it visible.
- 2. From the Time range to clear drop-down list, select Everything.

| Clear Recent History | x               |  |
|----------------------|-----------------|--|
| Time range to clear: | Last Hour       |  |
|                      | Last Hour       |  |
| ✓ Details            | Last Two Hours  |  |
|                      | Last Four Hours |  |
|                      | Today           |  |
|                      | Everything      |  |

- 3. Click the down arrow to expand the Details section.
- 4. Select all available check boxes in the Details section and then click **Clear Now**.

| Clear Recent History | ×                |
|----------------------|------------------|
| Time range to clear: | Everything 👻     |
| D <u>e</u> tails     |                  |
| Browsing & Down      | nload History    |
| Form & Search H      | istory           |
| Cookies              |                  |
| Cache                |                  |
| Active Logins        |                  |
| Offline Website D    | ata              |
| Site Preferences     |                  |
|                      |                  |
|                      | Clear Now Cancel |
|                      |                  |

5. Exit all browser windows and re-open Mozilla Firefox.

### Safari

Complete one of the following procedures to clear your Internet cache and cookies if you are using Safari as your web browser.

#### Safari 8.0

- 1. On the Safari menu, select Clear History and Website Data.
- 2. From the Clear drop-down list, select all history and then click Clear History.

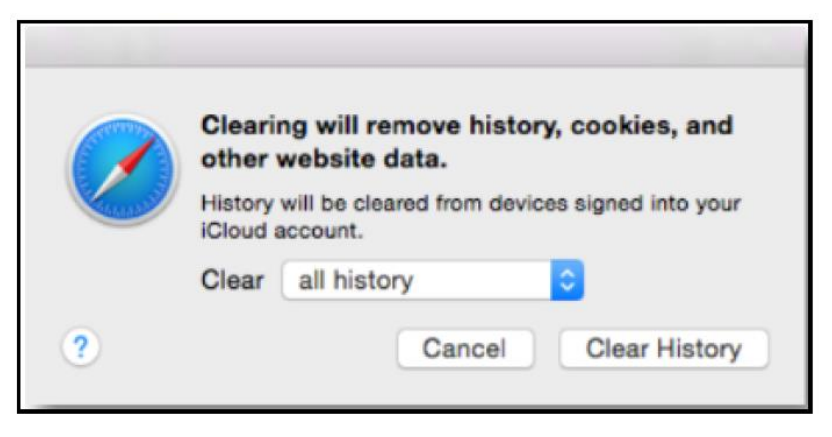

3. On the **Safari** menu, select **Quit Safari** or press Command+Q to exit the browser, and then re-open Safari.

#### Safari 7.9 and below

- 1. On the Safari menu, select Reset Safari. The Reset Safari dialog box appears.
- 2. Select the **Remove all website data** check box and then click **Reset**.
- Note: If you are using Safari 5.0 or below, select the **Empty the cache** and **Remove all cookies** check boxes.

|   | Reset Safari                                                                                |
|---|---------------------------------------------------------------------------------------------|
| â | Are you sure you want to reset Safari?                                                      |
|   | Select the items you want to reset, and then click Reset.<br>You can't undo this operation. |
|   | Clear history                                                                               |
|   | Reset Top Sites                                                                             |
|   | Remove all webpage preview images                                                           |
|   | Reset all location warnings                                                                 |
|   | Reset all website notification warnings                                                     |
|   | Remove all website data                                                                     |
|   | Remove saved names and passwords                                                            |
|   | Remove other AutoFill form text                                                             |
|   | Clear the Downloads list                                                                    |
|   | Close all Safari windows                                                                    |
| ? | Cancel Reset                                                                                |

3. On the Safari menu, select Quit Safari, or press Command+Q to exit the browser, and then re-open Safari.